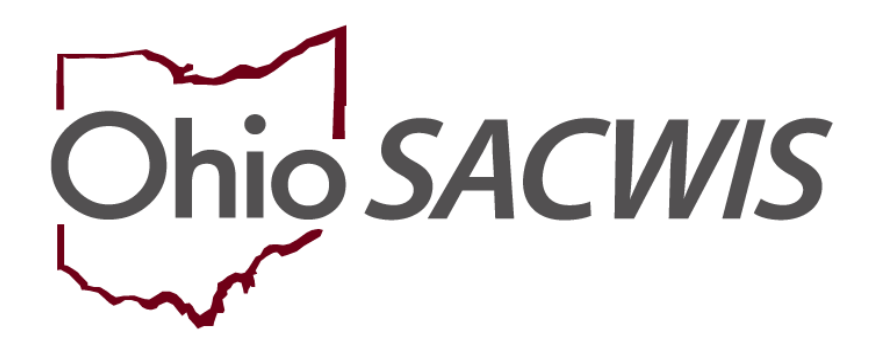

**Knowledge Base Article** 

## **Table of Contents**

| Overview                                                    | 3  |
|-------------------------------------------------------------|----|
| Navigating to the Person Characteristic Fields              | 3  |
| Important Definitions                                       | 6  |
| Important Person Characteristic Screen Information          | 7  |
| Adding a Clinically Diagnosed Characteristic                | 7  |
| Recording Characteristics within a Medical Treatment Record | 11 |
| Adding a Non-Clinically Diagnosed Characteristic            | 12 |
| Marking a Characteristic as "Created in Error"              | 15 |

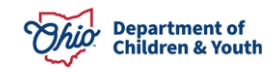

#### **Overview**

This article describes how to add **Characteristics** to a child's **Person Profile** for the federal **Adoption and Foster Care Analysis Reporting System (AFCARS)**.

For AFCARS reporting purposes, all children in care for longer than 30 days must have one of the following three actions recorded on the child's Person Information screen (Characteristic tab) in SACWIS:

- 1. A clinical assessment by a qualified professional has not yet been completed for this person; or
- 2. A qualified professional has conducted a clinical assessment of this person and has determined that the person has no disabilities; or
- If the child has had a clinical assessment and a qualified professional has determined that the child has a medical condition or disability, then document the child's **Clinically Diagnosed** condition in the appropriate Characteristic Group (Medical, Mental Health/Substance Abuse, Prenatal/Birth, or Developmental/ Intellectual).

To be included in the **AFCARS** report, the Characteristic must be **Clinically Diagnosed** and be **Active** during the AFCARS reporting period.

**Important:** If at least one of the above actions is not recorded for the child, then **AFCARS Element 10: Has the Child Been Diagnosed with a Disability(ies)** will be reported as a **Missing Record** error.

This article also describes how to add **Non-Clinically Diagnosed** characteristics (traits, behaviors, or historical traits/issues), which cannot be reported for AFCARS.

## **Navigating to the Person Characteristic Fields**

- 1. To navigate to the child's Person Profile, click the **Search** link on the SACWIS **Home** screen.
- 2. Click the Person Search link.

| OHIOSACWIS<br>Home Intake  |       | UAT [2] | [2]      |           | Ţ | search <u>help &amp; tr</u><br>Person Search | <u>raining</u> | <u>log off</u>  |
|----------------------------|-------|---------|----------|-----------|---|----------------------------------------------|----------------|-----------------|
|                            |       | Case    | Provider | Financial |   | ncial Intake Search                          |                | ion             |
|                            |       |         |          | Desktop   | , | Case Search                                  | ignr           | nents           |
|                            |       |         |          |           |   | Provider Search                              |                | help            |
| <b>⊞</b> <u>Tickler Su</u> | mmary |         |          |           |   | Employee Search                              | [              | view ticklers ] |

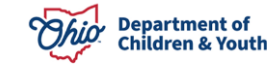

The Person Search Criteria screen appears.

3. Enter search information into the fields OR enter the child's **Person ID** number, if known.

| Person Search                        | Intake Search                | Case Search                                              | Provider Search                                       | Employee Search |  |  |  |  |
|--------------------------------------|------------------------------|----------------------------------------------------------|-------------------------------------------------------|-----------------|--|--|--|--|
| Person Search Criteria               |                              |                                                          |                                                       |                 |  |  |  |  |
| Prefix:                              | •                            |                                                          |                                                       |                 |  |  |  |  |
| Last Name:                           | 🖉 AKA 🗌                      | Sounds Like                                              |                                                       |                 |  |  |  |  |
| First Name:                          | [HINT: AKA /<br>Wildcard (%) | 'Sounds Like' applies to la<br>search & 'Sounds Like' ca | st/first/middle name only.<br>nnot be used together.] |                 |  |  |  |  |
| Suffix:                              | -                            |                                                          |                                                       |                 |  |  |  |  |
| Middle Name:                         |                              |                                                          |                                                       |                 |  |  |  |  |
| DOB:                                 | <b>OF</b> From Age:          |                                                          | To Age:                                               |                 |  |  |  |  |
| Gender:                              | Race:                        |                                                          | <ul> <li>Hispanic/Latino:</li> </ul>                  | -               |  |  |  |  |
| Person ID: 1234567                   |                              |                                                          |                                                       |                 |  |  |  |  |
| Advanced Search Criteria             |                              |                                                          |                                                       |                 |  |  |  |  |
| Sort Results By: Last Name Ascending |                              |                                                          |                                                       |                 |  |  |  |  |
| Search Clear Form                    |                              |                                                          |                                                       |                 |  |  |  |  |

4. Click the **Search** button.

The results appear in the **Person Search Results** grid at the bottom of the screen.

| Person Search      | Person Search Results |        |      |           |        |     |     |             |  |
|--------------------|-----------------------|--------|------|-----------|--------|-----|-----|-------------|--|
| Result(s) 1 - 1 of | 1                     |        |      |           |        |     |     | Page 1 of 1 |  |
| Person I           | D Name                | Street | City | State/Zip | Gender | Age | DOB | Active Case |  |
| view<br>edit       |                       |        |      |           |        |     |     |             |  |

5. Click the Edit link beside the child's Person ID.

The child's **Person Information** screen appears displaying the **Basic** tab.

| Profile   Education   Medical   Employment   Military   Background   Delinquency   SACWIS History |                         |             |                    |                 |                           |  |  |  |  |
|---------------------------------------------------------------------------------------------------|-------------------------|-------------|--------------------|-----------------|---------------------------|--|--|--|--|
| Basic                                                                                             | Demographics            | Address     | Additional         | Characteristics | Safety Hazard             |  |  |  |  |
| Name:                                                                                             |                         | Person      | ID:                |                 | DOB:                      |  |  |  |  |
| Hazard/Alert Inforn                                                                               | nation                  |             |                    |                 |                           |  |  |  |  |
| Safety Hazard Exist                                                                               | ts 📃 Safety Plan Exists | Enviro      | onmental Hazard Ex | kists Protec    | tive Service Alert 🛛 AWOL |  |  |  |  |
| Pregnant                                                                                          | Pregnant/Parenting Min  | ior 🗖 Pregn | ant/Parenting Yout | h in Custody    |                           |  |  |  |  |

6. Click the **Characteristics** tab.

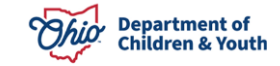

The **Documented Person Characteristics** screen appears.

| Basic                                                                                                    | Demographics          | Address               | Additional           | Characteristics          | Safety Hazard |  |  |  |  |
|----------------------------------------------------------------------------------------------------|-----------------------|-----------------------|----------------------|--------------------------|---------------|--|--|--|--|
| lame:                                                                                                    |                       | Perso                 | n ID:                |                          | DOB:          |  |  |  |  |
| Documented P                                                                                                    | erson Characteristics |                       |                      |                          |               |  |  |  |  |
| The Characteristics Tab supports Federal Reporting by allowing the worker to record diagnoses of medical or mental health conditions and<br>supports the recording of helpful information which may assist the worker when making placement decisions for a child.                                                                                                    |                       |                       |                      |                          |               |  |  |  |  |
| <ul> <li>A clinical assessment by a qualified medical or mental health professional has not yet been completed for this person.</li> <li>A qualified professional has conducted a clinical assessment of this person and has determined this person has no clinically diagnosed conditions (Medical, Mental Health/Substance Abuse, Prenatal/Birth, or Developmental/Intellectual).</li> </ul> |                       |                       |                      |                          |               |  |  |  |  |
| Person Characteristics                                                                                                    |                       |                       |                      |                          |               |  |  |  |  |
| Characteristic                                                                                                    | Туре:                 | -                     | Add Characteris      | tic                      |               |  |  |  |  |
| Created in Error :   Exclude  Include Returned 0 Record(s)                                                                                                    |                       |                       |                      |                          |               |  |  |  |  |
| 0                                                                                                    |                       |                       |                      |                          |               |  |  |  |  |
| CI                                                                                                    | naracteristic         | Category              | Method               | Begin Date               | End Date      |  |  |  |  |
|                                                                                                    | No additional ki      | nown or applicable cr | aracteristics are do | cumented for this person |               |  |  |  |  |

- 7. Click the appropriate check box in the top half of the screen, if applicable:
  - Click the first check box if the child has Not had a Clinical Assessment completed by a Qualified Professional.
  - Click the **second check box** if the child has had a **Clinical Assessment** completed by a **Qualified Professional** and has **No** clinically diagnosed conditions.
- 8. Select the appropriate **Characteristic Type** to add a clinically diagnosed or nonclinically diagnosed characteristic. Characteristics are discussed in the next section.

| Person Characteris                                | stics                                                                  |            |                               |                                        |                      |
|---------------------------------------------------|------------------------------------------------------------------------|------------|-------------------------------|----------------------------------------|----------------------|
| Characteristic Type:<br>Created in Error :<br>(2) | Developmental/Intellectual<br>Medical<br>Mental Health/Substance Abuse | •          | Add Characteris               | tic                                    | Returned 0 Record(s) |
| Charact                                           | Prenatal/Birth<br>Traits/Behaviors/Family History                      | c; ble cha | Method<br>racteristics are do | Begin Date<br>cumented for this person | End Date             |

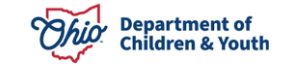

#### **Important Definitions**

**Clinically Diagnosed** characteristics include any medical, physical, or mental health condition which has been diagnosed by a **Qualified Professional**.

**Specific definition:** Has the child been clinically diagnosed by a qualified professional as having at least one of the following disabilities: mental retardation, visually or hearing impaired, physically disabled, emotionally disturbed, or other medically diagnosed conditions requiring special care.

A copy of the child's **Clinically Diagnosed** condition must be maintained in the child's **Case** record.

Otherwise, the condition may be documented as **Self-Reported** or **Observed** and will not be reported for AFCARS.

**Example:** If the parent reports that the child has Cerebral Palsy, this can be added by selecting **Self-Reported** in the **Method** field, instead of **Clinically Diagnosed**. (This is discussed further below.)

**Non-Clinically Diagnosed** characteristics are traits that the child possesses (such as active or bossy), behaviors that the child exhibits (such as disruptive in social settings), or historical traits/issues (such as the child was conceived as a result of incest). **Non-Clinically Diagnosed characteristics cannot be reported for AFCARS.** 

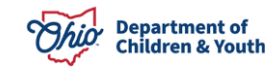

## **Important Person Characteristic Screen Information**

As shown in green below, the (a) symbol is a "hover" field that expands to show content when your pause your cursor over it. This content supports Federal Reporting (AFCARS).

| Person Characteristics         Characteristic Type:       Add Characteristic         Created in Error :                                                                                                    | A clinical assessment by a qualified medical or mental he<br>A qualified professional has conducted a clinical assessment<br>Health/Substance Abuse, Prenatal/Birth, or Developmental/In<br>Person Character<br>#10: Has the child been clinic<br>diagnosed as having a<br>characteristic Type: | alth professional has not yet been completed<br>ant of this person and has determined this per<br>tellectual). (a)<br>ts:<br>cally<br>medical<br>ion(s) : paracteristic | for this person.<br>rson has no clinically diagnosed | conditions (Medical, Mental |
|----------------------------------------------------------------------------------------------------|----------------------------------------------------------------------------------------------------|----------------------------------------------------------------------------------------------------|------------------------------------------------------|-----------------------------|
| AFCARS Foster Elements:       Category       Method       Begin Date       End Date         edit       #11-       Clinically Diagnosed Medical Or       Mental Health/Substance Abuse       Clinically Diagnosed       End Date         edit       #11-       Clinically Diagnosed Medical Or       Medical       Clinically Diagnosed       End Date         edit       #11-       Clinically Diagnosed Medical Or       Medical       Clinically Diagnosed       End Date         edit       #11-       Clinically Diagnosed Medical Or       Traits/Behaviors/Family History       Observed       End Date         edit       #11-       Clinically Diagnosed Medical Or       Traits/Behaviors/Family History       Observed       End Date         edit       #11-       Clinically Diagnosed Medical Or       Traits/Behaviors/Family History       Observed       End Date         edit       #11-       Clinically Diagnosed Medical Or       Traits/Behaviors/Family History       Self-Reported       End Date         edition       Isnown or applicable characteristics are documented for this person       Isnown or applicable characteristics are documented for this person | Person Characteristics<br>Characteristic Type:<br>Created in Error :<br>Exclude<br>Include                                                                                                    | Add Characteristic                                                                                                    |                                                      | Returned 5 Record(s)        |
| edit       #11-       Clinically Diagnosed Medical Or       Mental Health/Substance Abuse       Clinically Diagnosed         edit       #11-       Clinically Diagnosed Medical Or       Medical       Clinically Diagnosed         edit       #11-       Clinically Diagnosed Medical Or       Medical       Clinically Diagnosed         edit       #11-       Clinically Diagnosed Medical Or       Traits/Behaviors/Family History       Observed         edit       #11-       Clinically Diagnosed Medical Or       Traits/Behaviors/Family History       Self-Reported         edit       #15:       Mental Health Condition       Traits/Behaviors/Family History       Self-Reported         Mo addition       I known or applicable characteristics are documented for this person       Itis person                                                                                                    |                                                                                                    | Category                                                                                                    | Method                                               | Begin Date End Date         |
| If 1       Clinically Diagnosed Heukal Of<br>15:       Medical       Clinically Diagnosed         If 1       Clinically Diagnosed       Medical       Clinically Diagnosed         If 1:       Clinically Diagnosed Medical Or<br>If 1:       Traits/Behaviors/Family History       Observed         If 1:       Clinically Diagnosed Medical Or<br>If 1:       Traits/Behaviors/Family History       Self-Reported         If 1:       Mental Health Condition       Developmental/Intellectual       Clinically Diagnosed         Mo addition       I known or applicable characteristics are documented for this person                                                                                                    | edit #11- Clinically Diagnosed Medical Or                                                                                                    | Mental Health/Substance Abuse                                                                                                    | Clinically Diagnosed                                 |                             |
| edit       AFCARS Adoption Elements:       Traits/Behaviors/Family History       Observed         edit       #11-       Clinically Diagnosed Medical Or       Traits/Behaviors/Family History       Self-Reported         edit       #11-       Mental Health Condition       Developmental/Intellectual       Clinically Diagnosed         No addition       I known or applicable characteristics are documented for this person       I known or applicable characteristics are documented for this person                                                                                                    | edi 15: Mental Health Condition                                                                                                    | Medical                                                                                                    | Clinically Diagnosed                                 |                             |
| edi       #11-<br>15:       Clinically Diagnosed Medical Or<br>Mental Health Condition       Traits/Behaviors/Family History       Self-Reported         No addition       Developmental/Intellectual       Clinically Diagnosed                                                                                                    | edit AFCARS Adoption Elements:                                                                                                    | Traits/Behaviors/Family History                                                                                                    | Observed                                             |                             |
| edit         15:         Mental Health Condition         Developmental/Intellectual         Clinically Diagnosed           No addition         I known or applicable characteristics are documented for this person                                                                                                    | edi #11- Clinically Diagnosed Medical Or                                                                                                    | Traits/Behaviors/Family History                                                                                                    | Self-Reported                                        |                             |
| No addition I known or applicable characteristics are documented for this person                                                                                                    | edit 15: Mental Health Condition                                                                                                    | Developmental/Intellectual                                                                                                    | Clinically Diagnosed                                 |                             |
|                                                                                                    | No addition                                                                                                    | l known or applicable characteristics are doo                                                                                                    | umented for this person                              |                             |

# Adding a Clinically Diagnosed Characteristic

Follow the steps below to add a **Clinically Diagnosed** characteristic on the **Documented Person Characteristics** screen.

- 1. In the **Characteristic Type** field, select the appropriate characteristic type from the drop-down list:
  - Developmental/Intellectual
  - Medical
  - Mental Health/Substance Abuse
  - Prenatal/Birth

| - Person Characteris                       | tics                                                                               |       |                                  |                                        |                      |
|--------------------------------------------|------------------------------------------------------------------------------------|-------|----------------------------------|----------------------------------------|----------------------|
| Characteristic Type:<br>Created in Error : | Developmental/Intellectual                                                         |       | Add Characteris                  | tic                                    | Returned 0 Record(s) |
| (a)<br>Charact                             | Mental Health/Substance Abuse<br>Prenatal/Birth<br>Traits/Behaviors/Family History | cable | Method<br>characteristics are do | Begin Date<br>cumented for this person | End Date             |

2. Click the Add Characteristic button.

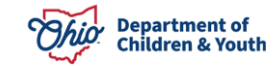

The **Characteristics Details** screen appears for the selected characteristic type.

- 3. In the Available Characteristics list, select the applicable characteristic.
- 4. Click the Add > button to move the choice to the Selected Characteristics list.

| Characteristics Details<br>Characteristic Group: Medical                                                                                                    |                                                                                         |
|----------------------------------------------------------------------------------------------------|-----------------------------------------------------------------------------------------|
| Available Characteristics:<br>AIDS<br>Allergies - Drug<br>Allergies - Environmental<br>Asthma-No Treatment Required<br>Asthma-Treatment Required<br>Blind<br>Blood Disorder<br>Brain Disorder<br>Brittle Bones/Osteogenesis Imperfectus<br>Cancer - In Remission<br>Cancer - Requires Treatment<br>Cataracts | Selected Characteristics:*  Allergies - Food  Add >  Add All >>  < Remove  < Remove All |
| Method:      O Unknown      S                                                                                                    | Self Reported 💿 Observed 💿 Clinically Diagnosed                                         |

**Note:** You can select a characteristic in the **Selected Characteristics** list and click the **< Remove** button to move the characteristic back to the **Available Characteristics** list.

- 5. Repeat **Steps 3-4** for each characteristic you wish to add to the **Selected Characteristics** list.
- 6. In the **Method** field, click the appropriate radio button.

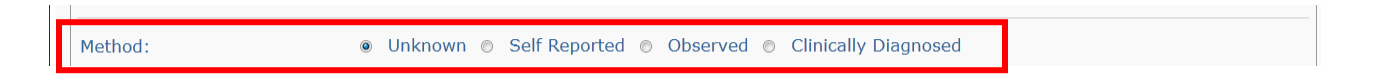

If you select the **Self-Reported**, **Observed**, or **Clinically Diagnosed** radio button in the **Method** field, additional fields appear.

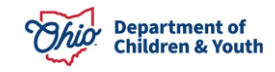

**Note:** The names of the additional fields change depending on the radio button selected, as shown in the screens below. The field names referenced in steps 7-8 below apply for the "Clinically Diagnosed" option.

|   | Method:           | Unknown Self Reported Observed Clinically Diagnosed                                                |
|---|-------------------|----------------------------------------------------------------------------------------------------|
|   | Reported By:      |                                                                                                    |
|   | Reported Date:    |                                                                                                    |
|   | End Date:         |                                                                                                    |
|   |                   |                                                                                                    |
|   |                   |                                                                                                    |
|   | Method:           | <ul> <li>Unknown</li> <li>Self Reported</li> <li>Observed</li> <li>Clinically Diagnosed</li> </ul> |
|   | Observed By:      |                                                                                                    |
|   | Observation Date: |                                                                                                    |
|   | End Date:         |                                                                                                    |
|   |                   |                                                                                                    |
|   |                   |                                                                                                    |
|   | Method:           | ◎ Unknown ◎ Self Reported ◎ Observed ◎ Clinically Diagnosed                                        |
| Г | Diagnosed By:     |                                                                                                    |
|   | Diagnosis Date:   |                                                                                                    |
|   | End Date:         |                                                                                                    |

- 7. In the **Diagnosed By** field, enter the name of the qualified professional or the name of the Clinic or Doctors office who diagnosed the child.
- 8. Enter a date in the **Diagnosis Date** field. (Required)
- 9. Click the **Save** button at the bottom of the screen.

**Note:** Only characteristics which have been **Clinically Diagnosed** will be reported for AFCARS. **Clinically Diagnosed** includes any duly qualified professional licensed to render a **Clinical Diagnosis**.

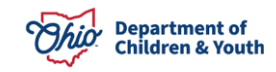

The **Documented Person Characteristics** screen appears displaying the selected characteristic(s) in the **Person Characteristics** grid.

|     | Person Characteristics                                          |                 |                           |                         |            |                |
|-----|-----------------------------------------------------------------|-----------------|---------------------------|-------------------------|------------|----------------|
|     | Characteristic Type:                                            | T               | Add Characteristic        |                         |            |                |
|     | Created in Error : <ul> <li>Exclude</li> <li>Include</li> </ul> |                 |                           |                         | Returne    | ed 1 Record(s) |
|     | (a)                                                             |                 |                           |                         |            |                |
|     | Characteristic                                                  |                 | Category                  | Method                  | Begin Date | End Date       |
|     | edit Allergies - Food                                           | Medical         |                           | Clinically Diagnosed    | 05/23/2013 |                |
|     | No additional kno                                               | wn or applicabl | e characteristics are doc | umented for this person |            |                |
| 11- |                                                                 |                 |                           |                         |            |                |

10. If you locate a record without a begin date, click the **Edit** link in that grid row to add the date for that condition.

**Important:** Prior versions of SACWIS did not require that a begin date be entered, but the date is now required for **Self-Reported**, **Observed**, and **Clinically Diagnosed** methods.

11. Repeat the steps in this sub-section to add additional **Medical**, **Mental Health/Substance Abuse**, **Developmental/Intellectual**, and/or **Prenatal/Birth** characteristics.

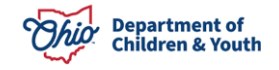

**Recording Characteristics within a Medical Treatment Record** 

**Clinically Diagnosed** characteristics may also be recorded from within a **Medical Treatment** record (**Person Profile > Medical** link **> Treatment** tab **> Add Treatment** button).

The **Treatment Details** screen displays a **Currently Diagnosed Characteristics** grid (shown in red below).

| <u>Profile   Education   Medical   E</u>                  | mployment   <u>Military</u>   <u>P</u> | Background   Delinquency | SACWIS History         |
|-----------------------------------------------------------|----------------------------------------|--------------------------|------------------------|
| Name:                                                     | Persor                                 | n ID:                    | DOB:                   |
| Treatment Details                                         |                                        |                          |                        |
| Provider Name/ID: *                                       | •                                      |                          |                        |
| Provider Address:                                         |                                        | Contact:                 |                        |
| Treatment Type: * Medical                                 | •                                      |                          |                        |
| Primary Service Type: *                                   |                                        | OR Other:                |                        |
| Secondary Service Type:                                   | •                                      | OR Other:                |                        |
| Service Start Date: *                                     |                                        | Service End Date:        |                        |
| Currently Diagnosed Characteris                           | tics                                   |                          |                        |
| Characteristics C                                         | ategory Method                         | Begin Date End Date      | Linked Characteristics |
| Add Characteristics: Medical<br>Developmental/<br>Medical | Add Char Intellectual                  | racteristics             |                        |
| - Medical/Specialist Mental Health/S<br>Prenatal/Birth    | ubstance Abuse                         |                          |                        |

1. In the **Add Characteristics** field, select the appropriate **Characteristic Type** from the drop-down list.

**Note:** Medical or Mental Health/Substance Abuse will be pre-populated based on the **Treatment Type** selected (shown in green above). Select a different Characteristic Type if appropriate.

2. Click the Add Characteristics button.

The Characteristics Details screen appears.

| Name:                                                             | Person ID: | DOB:                       |
|-------------------------------------------------------------------|------------|----------------------------|
| Characteristics Details                                           |            |                            |
| Characteristic Group: Medica                                      |            |                            |
| Available Characteristic                                          |            | Selected Characteristics:* |
| AIDS                                                              |            |                            |
| Allergies - Drug<br>Allergies - Environmental<br>Allergies - Food | E Add >    |                            |
|                                                                   |            |                            |

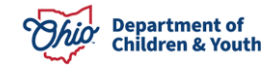

**Note:** As shown in green below, the **Method** of **Clinically Diagnosed** is pre-selected, and the **Diagnosed By** and **Diagnosed Date** fields are pre-populated with the **Provider** and **Date** information from the **Treatment Details** record. You may change these fields if needed.

|                 | 0       |         | ~       | a 16 a          |          | ~ |                      |
|-----------------|---------|---------|---------|-----------------|----------|---|----------------------|
| Method:         | $\odot$ | Unknown | $\odot$ | Self Reported 🔘 | Observed | ۲ | Clinically Diagnosed |
| Diagnosed By:   |         |         |         |                 |          |   |                      |
| Diagnosis Date: |         |         |         | •               |          |   |                      |
| End Date:       |         |         |         | •               |          |   |                      |

- 3. Complete the fields on the screen as usual.
- 4. Click the **Save** button or the **Cancel** button.

The **Treatment Details** record appears displaying the newly added Characteristic.

#### Adding a Non-Clinically Diagnosed Characteristic

Follow the steps below to add a **Non-Clinically Diagnosed** characteristic on the **Documented Person Characteristics** screen.

1. In the **Characteristic Type** field, select the **Traits/Behaviors/Family History** group from the drop-down list.

| Person Characteri    | stics                                    |                             |                           |                      |
|----------------------|------------------------------------------|-----------------------------|---------------------------|----------------------|
| Characteristic Type: |                                          | Add Characteris             | stic                      |                      |
| Created In Error :   | Developmental/Intellectual               |                             |                           | Returned 0 Record(s) |
| (a)                  | Medical<br>Mental Health/Substance Abuse |                             |                           |                      |
| Charact              | Prenatal/Birth                           | Method                      | Begin Date                | End Date             |
|                      | Traits/Behaviors/Family History          | able characteristics are do | ocumented for this person |                      |
|                      |                                          |                             |                           |                      |

2. Click the Add Characteristic button.

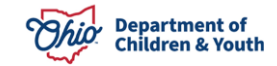

The Characteristics Details screen appears.

- 3. In the Available Characteristics field, click the applicable characteristic.
- 4. Click the Add > button to move the choice to the Selected Characteristics list.

| Characteristics Details                                                                                                    | Traits/Behaviors/Family History                                                                                                    |                                                           |
|----------------------------------------------------------------------------------------------------|----------------------------------------------------------------------------------------------------|-----------------------------------------------------------|
| Available Char<br>Active<br>Afraid of Sleeping in the Dark<br>Afraid of the Dark<br>Alcohol - Abuse<br>Alcohol - Involved<br>Anxious<br>Apnea monitor<br>Attention seeking<br>Bed Wetting<br>Biting<br>Boisterous<br>Bold | Add > Add Add All >>    Add All >>    Control of the second second seco | Selected Characteristics:* Alcohol - Addiction/Dependence |
| Method:                                                                                                    | ◉ Unknown © Self Reported © Observed                                                                                                    |                                                           |

- 5. Repeat **Steps 3-4** for each characteristic you wish to add to the **Selected Characteristics** list.
- 6. In the **Method** field (shown in blue above), click the appropriate radio button.

If you select the **Self-Reported** or **Observed** radio button in the **Method** field, additional fields appear.

**Note:** The names of the additional fields change depending on the radio button selected, as shown in the screens below. The field names referenced in steps 7-8 below apply for the "Self-Reported" option.

| Method:           | Unknowr Self Reported              |
|-------------------|------------------------------------|
| Reported By:      |                                    |
| Reported Date:    |                                    |
| End Date:         |                                    |
|                   |                                    |
|                   |                                    |
| Method:           | O Unknown O Self Reported Observed |
| Observed By:      |                                    |
| Observation Date: |                                    |
| End Date:         |                                    |

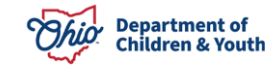

- 7. In the **Reported By** field, enter the name of the person who reported the characteristic.
- 8. Enter a date in the **Reported Date** field. (Required)
- 9. Click the **Save** button at the bottom of the screen.

The **Documented Person Characteristics** screen appears displaying the selected characteristic(s) in the **Person Characteristics** grid.

| Person Characteristics Characteristic Type: Add Characteristic |                                         |                         |            |                                                                                  |  |  |  |  |  |  |  |  |  |
|----------------------------------------------------------------|-----------------------------------------|-------------------------|------------|----------------------------------------------------------------------------------|--|--|--|--|--|--|--|--|--|
| Created in Error :   Exclude  Include                          |                                         |                         | Return     | ed 2 Record(s)                                                                   |  |  |  |  |  |  |  |  |  |
| Characteristic                                                 | Category                                | Method                  | Begin Date | End Date                                                                         |  |  |  |  |  |  |  |  |  |
| edit Allergies - Food                                          | Medical                                 | Clinically Diagnosed    | 05/23/2013 |                                                                                  |  |  |  |  |  |  |  |  |  |
| edit Alcohol - Addiction/Dependence                            | Traits/Behaviors/Family History         | Self-Reported           | 06/22/2013 |                                                                                  |  |  |  |  |  |  |  |  |  |
| No additional know                                             | n or applicable characteristics are doc | umented for this person |            | No additional known or applicable characteristics are documented for this person |  |  |  |  |  |  |  |  |  |

10. If you locate a record without a begin date, click the **Edit** link in that grid row to add the date for the condition.

**Important:** Prior versions of SACWIS did not require that a begin date be entered, but the date is now required for **Self-Reported** and **Observed** methods.

11. Repeat the steps in this sub-section to add additional **Traits/Behaviors/Family History** characteristics.

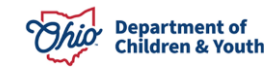

## Marking a Characteristic as "Created in Error"

Follow the steps below if a characteristic was selected in error.

1. In the **Person Characteristics** grid on the **Documented Person Characteristics** screen, click the **Edit** link beside the characteristic that was added in error.

| Person Characteristics                                          |                                                                                  |                      |            |                |  |  |  |  |  |
|-----------------------------------------------------------------|----------------------------------------------------------------------------------|----------------------|------------|----------------|--|--|--|--|--|
| Characteristic Type:                                            | Add Characteristic                                                               |                      |            |                |  |  |  |  |  |
| Created in Error : <ul> <li>Exclude</li> <li>Include</li> </ul> |                                                                                  |                      | Returne    | ed 2 Record(s) |  |  |  |  |  |
| a                                                               |                                                                                  |                      |            |                |  |  |  |  |  |
| Characteristic                                                  | Category                                                                         | Method               | Begin Date | End Date       |  |  |  |  |  |
| edit Allergies - Food                                           | Medical                                                                          | Clinically Diagnosed | 05/23/2013 |                |  |  |  |  |  |
| edit Alcohol - Addiction/Dependence                             | Traits/Behaviors/Family History                                                  | Self-Reported        | 06/22/2013 |                |  |  |  |  |  |
| No additional known o                                           | No additional known or applicable characteristics are documented for this person |                      |            |                |  |  |  |  |  |
|                                                                 |                                                                                  |                      |            |                |  |  |  |  |  |

The **Characteristics Details** screen appears. A **Created in Error** check box displays near the bottom of the screen.

| End Date:                       |                             |   |
|---------------------------------|-----------------------------|---|
| Additional Information:         |                             |   |
|                                 |                             | * |
|                                 |                             | - |
| 4000                            |                             |   |
| Created In Error                |                             |   |
| Created Date:<br>Modified Date: | Created By:<br>Modified By: |   |

- 2. Click the **Created in Error** check box.
- 3. Click the **Save** button.

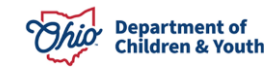

The **Characteristics Details** screen appears and no longer displays the characteristic marked as "Created in Error". By default, the **Person Characteristics** grid is filtered to **Exclude** records marked as **Created in Error**, as shown in green below.

| Person Characteristics                                          |                                                                                  |                    |                      |            |                |  |  |  |
|-----------------------------------------------------------------|----------------------------------------------------------------------------------|--------------------|----------------------|------------|----------------|--|--|--|
| Characteristic Type:                                            | -                                                                                | Add Characteristic |                      |            |                |  |  |  |
| Created in Error : <ul> <li>Exclude</li> <li>Include</li> </ul> |                                                                                  |                    |                      | Returne    | ed 1 Record(s) |  |  |  |
| (a)                                                             |                                                                                  |                    |                      |            |                |  |  |  |
| Characteristic                                                  |                                                                                  | Category           | Method               | Begin Date | End Date       |  |  |  |
| edit Allergies - Food                                           | Medical                                                                          |                    | Clinically Diagnosed | 05/23/2013 |                |  |  |  |
| No additional know                                              | No additional known or applicable characteristics are documented for this person |                    |                      |            |                |  |  |  |

**Note:** To display records marked as **Created in Error**, click the **Include** radio button above the **Person Characteristics** grid.

If you have additional questions pertaining to this Deployment Communication, please contact the <u>Customer Care Center</u>.

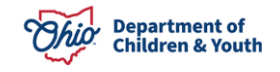